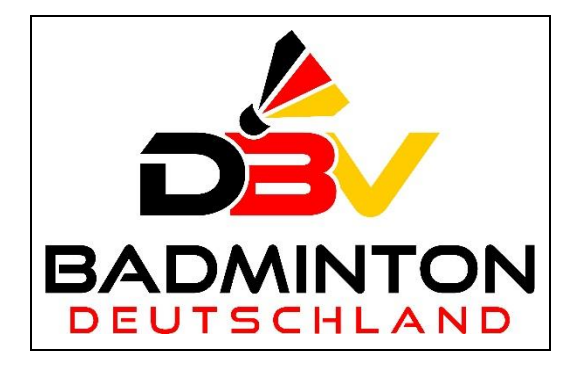

# Beschreibung

## zur Pflege des DBV-Wettkampfkalenders

Veröffentlichen von DBV-RL
 Wertungs-Turnieren (U19 / O19)

(Stand: 01.12.2024)

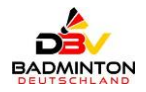

## Inhaltsverzeichnis:

| Allgemeines                                                                                       | 1           |
|---------------------------------------------------------------------------------------------------|-------------|
| 1. Login-Bereich                                                                                  | 1           |
| 2. neues Turnier anlegen                                                                          | 3           |
| 3. neues Turnier importieren                                                                      | 5           |
| 4. bestehendes Turnier suchen / ändern                                                            | 6           |
| a) Turniere anzeigen:<br>b) Turniere grafisch / Landkarte anzeigen:<br>c) zusätzliche Funktionen: | 6<br>7<br>7 |
| 5. Rechtevergabe                                                                                  | 8           |
| 6. weitere Kontaktmöglichkeit                                                                     | 8           |

## Allgemeines

Auf Wunsch des AfW und des Bereichs Leistungssport wurde im DBV eine Deutsche Rangliste für die Bereiche U19 / O19 entwickelt.

Um allen Beteiligten eine Übersicht zu ermöglichen, welche Wertungsturniere für die jeweilige DBV-RL anstehen, werden diese Turniere im <u>Wettkampfkalender</u> des DBV veröffentlicht. Dabei werden die jeweiligen Ausschreibungen für die Turniere im Bereich U19 bereits seit dem Jahr 2020 hinterlegt; ab dem Jahr 2025 erfolgt dies nun auch die Turniere im Bereich O19.

Dabei werden alle offiziellen DBV-Turniere bzw. die zugelassenen Wertungsturniere der LV / Vereine zu den RL U19 bzw. O19 für folgende Altersklassen berücksichtigt:

- U19: U09, U11, U13, U15, U17, U19
- O19: O19, U22, O35+

Der DBV-Wettkampfkalender kann mit dem nachfolgenden Link aufgerufen werden – dabei werden die verbleibenden Turniere des aktuellen Jahres angezeigt: <u>https://turniere.badminton.de/</u>

## 1. Login-Bereich

Für die Pflege des Wettkampfkalenders wird eine Berechtigung als Redakteur für den DBV, Gruppe und / oder dem jeweiligen LV benötigt. Die Bearbeitung findet über die Internet-Adresse <u>https://tur-niere.badminton.de/</u> statt.

Nach der Anwahl der Internet-Adresse öffnet sich folgendes Fenster:

| DBV 🔭 Turnierkalender    | DBV X Turnierkalender Login Registration |                     |      |                             |              |           |                          |                                              |         |
|--------------------------|------------------------------------------|---------------------|------|-----------------------------|--------------|-----------|--------------------------|----------------------------------------------|---------|
| JWS-Kalender großer Turr | WS-Kalender großer Turnierkalender       |                     |      |                             |              |           |                          |                                              |         |
| Name                     | er importieren / 2 Turniere gefun        | Jahr<br>2024<br>den | ~    | Datum-Filter<br>verbleibend | e Turniere 👻 |           |                          | <b>Y</b> weitere Filter Als Karte darstellen | Q Suche |
| November                 |                                          |                     |      |                             |              |           |                          |                                              |         |
| Datum                    | Name                                     |                     | Ort  |                             | Veranstalter | Kategorie | AK/Disziplin             | Meldeschluss                                 |         |
| 29.11 01.12.             | Deutsche Meisterschaften U1              | 5/U17               | Bonn |                             | DBV          | A-Level   | U15: E/D/M<br>U17: E/D/M | 07.11.2024                                   | ۵       |
| Dezember                 |                                          |                     |      |                             |              |           |                          |                                              |         |
| Datum                    | Name                                     |                     | Ort  |                             | Veranstalter | Kategorie | AK/Disziplin             | Meldeschluss                                 |         |
| 06.12 08.12.             | Deutsche Meisterschaften U1              | 3/U19               | Gera |                             | DBV          | A-Level   | U13: E/D/M<br>U19: E/D/M | 12.11.2024                                   | ۵       |

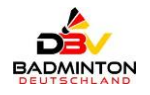

#### a) Login mit Zugangsdaten:

Zur Anmeldung wählen Sie zuerst den Menüpunkt Login rechts oben aus:

| DBV 🗙 Turnierkalender               |              |                                    | Login Registration              |
|-------------------------------------|--------------|------------------------------------|---------------------------------|
| JWS-Kalender großer Turnierkalender |              |                                    |                                 |
| Name                                | Jahr<br>2024 | Datum-Filter Verbleibende Turniere | <b>Y</b> weitere Filter Q Suche |
|                                     |              |                                    | 🗆 Als Karte darstellen 🕰        |

Danach kommt das nachfolgende Fenster zur Anzeige:

| DBV 🗙 Turnierkalender |                          | Login Registration |
|-----------------------|--------------------------|--------------------|
| Login                 |                          |                    |
| Login                 | Benutzername oder E-Mail |                    |
| Passwort              | Password                 |                    |
|                       | angemeidet bleiben       |                    |
|                       | Legin                    |                    |

Geben Sie nun ihren Benutzernamen und Passwort ein und bestätigen sie dies mit dem Button

#### b) Interner Bereich zur Administration der Zugangsdaten:

Wählen Sie zur Änderung ihrer Zugangsdaten den Auswahlpunkt Zrechts neben ihrer Kennung aus:

| DBV 🗙 Turnierkalender               |      |                           | EnglF 🗧                                                   |
|-------------------------------------|------|---------------------------|-----------------------------------------------------------|
| JWS-Kalender großer Turnierkalender |      |                           | Turnier-Administration                                    |
| Name                                | labr | Datum_Filter              | Logout                                                    |
|                                     | 2024 | ✓ verbleibende Turniere ✓ | Y weitere Filter     Q Suche       Als Karte darstellen 🕏 |

Damit sie ein individuelles Passwort für ihren Account vergeben können, wählen sie als nächsten Schritt den Menüpunkt Profil aus:

| 💢 Administration                               |                                     |                      |            |                            |                    | i                      | EnglF - |
|------------------------------------------------|-------------------------------------|----------------------|------------|----------------------------|--------------------|------------------------|---------|
| Turniere                                       | Home / Turniere                     |                      |            |                            |                    | öffentliener<br>Profil | Teil    |
| <ul> <li>Zugänge</li> <li>Meldungen</li> </ul> | Turniername                         |                      |            |                            |                    | Logout                 |         |
| ♥ Ranglisten-Daten                             | Jahr                                |                      |            |                            |                    |                        |         |
|                                                | Ort                                 |                      |            |                            |                    |                        |         |
|                                                |                                     | Suchen               |            |                            |                    |                        |         |
|                                                | Neues Turnier anlegen / Turniere    | importieren          |            |                            |                    |                        |         |
|                                                | Darstellung Datum                   | Name                 | Ort        | Veranstalter               | AK/Disziplin       | Meldeschluss Ausschr   | reibung |
|                                                | Sichtbar 13.12.2025 -<br>13.12.2025 | 3. D-RLT THÜ U13/U17 | Steudnitz  | Thüringen                  | U13: E<br>U17: E   | 03.12.2025             |         |
|                                                | Sichtbar 06.12.2025 - 06.12.2025    | 8. C-RLT MVP U13/U17 | noch offen | Mecklenburg-<br>Vorpommern | U13: E<br>U17: E/D | 22.11.2025             |         |

Geben sie nun ihr gewünschtes Passwort ein und bestätigen dies mit dem Button

| 🗙 Administration                               |          |            | EnglF -                     |
|------------------------------------------------|----------|------------|-----------------------------|
| Turniere                                       | EnglF    |            | öffentlicher Teil<br>Profil |
| <ul> <li>Zugänge</li> <li>Meldungen</li> </ul> | Password |            | Logout                      |
| 🖤 Ranglisten-Daten                             |          | Bearbeiten |                             |

<u>Hinweis:</u> Ändern Sie bitte nach der Zusendung ihrer Zugangsdaten zu ihrem eigenen Schutz das <u>vergebene</u> Erst-Passwort !

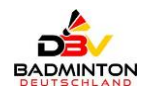

## 2. neues Turnier anlegen

Zum Anlegen eines neuen Turnieres wählen sie zuerst den Menüpunkt Neues Turnier anlegen aus:

| Но   | ome / Turnier   | e                          |                      |            |                            |                    |                            |
|------|-----------------|----------------------------|----------------------|------------|----------------------------|--------------------|----------------------------|
| Turn | iername         |                            |                      |            |                            |                    |                            |
| Jahr |                 |                            |                      |            |                            |                    |                            |
| Ort  |                 |                            |                      |            |                            |                    |                            |
|      |                 |                            | Suchen               |            |                            |                    |                            |
| Neue | es Tutgier anle | gen Turniere im            | portieren            |            |                            |                    |                            |
|      | Darstellung     | Datum                      | Name                 | Ort        | Veranstalter               | AK/Disziplin       | Meldeschluss Ausschreibung |
| ď    | Sichtbar        | 13.12.2025 -<br>13.12.2025 | 3. D-RLT THÜ U13/U17 | Steudnitz  | Thüringen                  | U13: E<br>U17: E   | 03.12.2025                 |
| ď    | Sichtbar        | 06.12.2025 -<br>06.12.2025 | 8. C-RLT MVP U13/U17 | noch offen | Mecklenburg-<br>Vorpommern | U13: E<br>U17: E/D | 22.11.2025                 |

Nach der Anwahl kommt das nachfolgende Fenster zur Anzeige (aus Gründen der Übersichtlichkeit wurden die Screenshots der Eingabefelder aufgesplittet):

| Home / Turniere /            |                 |                            |            |
|------------------------------|-----------------|----------------------------|------------|
| Stammdaten                   |                 |                            |            |
| Turnier-Datum                | <b>a</b>        | 18.11.2024 bis             | 18.11.2024 |
| Turniername                  | Ь               | Wird automatisch generiert |            |
| Turnier-Darstellung          | $\odot$         | Sichtbar                   | ~          |
| Turnierart                   | <b>d</b>        | Rangliste                  | ~          |
| Ordnungsnummer               | ▣               |                            |            |
| Region                       | Ð               |                            |            |
| offener Turniername          | ¢               |                            |            |
| Meldung International möglic | :h? <b>(h</b> ) | Nein                       | ~          |
| Melde-Schluss                | i               |                            |            |
| Melde-Email                  | ()              |                            |            |
| Land                         | k               | Germany                    | v          |
| Ort                          | 0               |                            |            |
| Postleitzahl                 | <b>m</b>        |                            |            |

Geben sie nun die notwendigen Turnierdaten ein:

| a)<br>b) | Turnier-Datum<br>Turniername   | tragen sie den Turnierzeitraum ein<br>wird automatisch generiert                        |
|----------|--------------------------------|-----------------------------------------------------------------------------------------|
| c)       | Turnier-Darstellung            | Sichtbar = im WK-Kalender öffentlich [Auswahlfeld~]<br>Unsichtbar = nur intern sichtbar |
| d)       | Turnierart                     | Rangliste, Meisterschaft od. Freizeitturnier [Auswahlfeld-]                             |
| e)       | Ordnungsnummer                 | Turnier-Nummer (z. B. 1. A-RLT)                                                         |
|          |                                | "Eingabe nur der Zahl (ohne Punkt)"                                                     |
| f)       | Region                         | nur bei D-Ebene (Bezirksname) oder                                                      |
|          |                                | E-Ebene (Kreisname) anzugeben                                                           |
| g)       | Offener Turniername            | als zusätzliche Bezeichnung möglich                                                     |
| h)       | Meldung International möglich? | Falls internationale Spieler melden dürfen, [Auswahlfeld-]                              |
|          |                                | öffnet sich ein Meldeformular direkt im Kalender                                        |
| i)       | Melde-Schluss                  | Datum des Meldeschlusses                                                                |
|          |                                |                                                                                         |

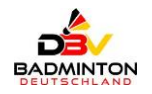

- Melde-Email j)
- Land k)
- I) Ort
- m) Postleitzahl

#### Teil 2:

Veranstalter 6 DBV 6) Kategorie A-Level U9 Einzel Altersklasse/Disziplin (p U9 Doppel U11 Einzel U11 Doppel U11 Mixed U13 Einzel U13 Doppel U13 Mixed U19 Einzel U19 Doppel U19 Mixed U22 Doppel U22 Mixed O19 Einzel O19 Doppel O19 Mixed O35ff, Einzel O35ff. Doppel O35ff, Mixed n) Veranstalter DBV, Gruppe oder LV [Auswahlfeld~] o) Kategorie A-Level, B-Level, BEC Event, C-Level, .... [Auswahlfeld~] p) Altersklasse/Disziplin "Mehrfachauswahl möglich" Teil 3: (1) Ausschreibung (PDF file) Browse  $\bigcirc$ Ausschreibung (Link) https://badminton.de/ausschreibung.pdf Turnier.de Link **(**s) https://turnier.de/ Erstell-Datum Æ 18.11.2024 Sichtbarkeits-Datum Ausschreibung-Erstell-Datum Turnier.de Link-Erstell-Datum Erstellen q) Ausschreibung (PDF file) Ausschreibung als PDF-Datei anhängen oder r) Ausschreibung (Link) Ausschreibung als Link zu einer PDF-Datei angeben s) Turnier.de Link

nationalen Meldungen

Germany

99999

Austragungsort

Erstelldatum t) Sichtbarkeits-Datum Ausschreibung-Erstell-Datum Turnier.de Link-Erstell-Datum https://dbv.turnier.de/....

Hinterlegte E-Mail-Adresse für die Bestätigung von inter-

wird vom System automatisch hinterlegt wird vom System automatisch hinterlegt wird vom System automatisch hinterlegt wird vom System automatisch hinterlegt

Erstellen ; damit wird das Nach Eingabe aller relevanten Daten bestätigen sie dies mit dem Button l ⇒ Turnier veröffentlicht.

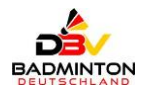

## 3. neues Turnier importieren

Als Alternative besteht die Möglichkeit, ein neues Turnier auch mit einer CSV-Datei zu importieren. Wählen sie dazu den Menüpunkt Turniere importieren und führen folgende Schritte aus:

| Home / Turnie     | ere                        |                      |            |                            |                    |                            |
|-------------------|----------------------------|----------------------|------------|----------------------------|--------------------|----------------------------|
| Turniername       |                            |                      |            |                            |                    |                            |
| Jahr              |                            |                      |            |                            |                    |                            |
| Ort               |                            |                      |            |                            |                    |                            |
|                   |                            | Suchen               |            |                            |                    |                            |
| Neues Turnier and | egen (Turniere impo        | tieren               |            |                            |                    |                            |
| Darstellun        | g Datum                    | Name                 | Ort        | Veranstalter               | AK/Disziplin       | Meldeschluss Ausschreibung |
| 📝 Sichtbar        | 13.12.2025 -<br>13.12.2025 | 3. D-RLT THÜ U13/U17 | Steudnitz  | Thüringen                  | U13: E<br>U17: E   | 03.12.2025                 |
| 🗹 Sichtbar        | 06.12.2025 -<br>06.12.2025 | 8. C-RLT MVP U13/U17 | noch offen | Mecklenburg-<br>Vorpommern | U13: E<br>U17: E/D | 22.11.2025                 |

Nach der Anwahl kommt das nachfolgende Fenster zur Anzeige:

| Home / Turniere / Import |                                                              |        |
|--------------------------|--------------------------------------------------------------|--------|
| Turniere (*.csv)         |                                                              | Browse |
|                          | Datei muss mit ";" getrennt werden Beispiel-Datei siehe tjør |        |
|                          | Importieren                                                  |        |

<u>Hinweis:</u> Die CSV-Datei muss mit ";" getrennt werden. Eine Beispiel-Datei finden sie <u>hier</u>.

#### Aufbau der CSV-Muster-Datei

Die beiden nachfolgenden Screenshots zeigen die Spalten / Felder an, welche für den Import benötigt bzw. vorgesehen sind:

| Start-Datum E | nd-Datum     | lame          |                   | Turn                   | ierart C                | Ordnungsnummer                         | Land            | Ort       | Postleitzahl | Region | Offener-Turn                   | ername     | Veranstalte | r Kategorie<br>• • | Meldeschluss | Turnier-Lin | k                    |                        |                   |
|---------------|--------------|---------------|-------------------|------------------------|-------------------------|----------------------------------------|-----------------|-----------|--------------|--------|--------------------------------|------------|-------------|--------------------|--------------|-------------|----------------------|------------------------|-------------------|
| 15.11.2024 1  | 17.11.2024   | A-RLT O19 (4. | DBV-Ranglistent   | urnier) Rang           | liste                   |                                        | DE              | Mellensee | 15838        |        | <ol> <li>DBV-Rangli</li> </ol> | tenturnier | DBV         | A-Level            | 23.10.2024   |             |                      |                        |                   |
| 29.11.2024 0  | 01.12.2024   | Deutsche Me   | isterschaften U1  | 5/U17 Meis             | terschaft               |                                        | DE              | Bonn      |              |        |                                |            | DBV         | E-Level            | 07.11.2024   | https://dbv | .turnier.de/tourname | nt/8fe45cbc-7603-47ea- | a189-2cd5a6fc6505 |
| 04.01.2025    | 04.01.2025   | 28. Drei-Köni | igs-Turnier O19 2 | 025 Freiz              | eitturnier              |                                        | DE              | Roding    | 93426        |        |                                |            | Bayern      | Freizeitturnier    | 29.12.2024   | https://dbv | .turnier.de/tourname | nt/06e1d9c5-08c5-4ed9  | aef6-11bc02e7fdee |
|               |              |               |                   |                        |                         |                                        |                 |           |              |        |                                |            |             |                    |              |             |                      |                        |                   |
| Ausschreibung | -Link Aussch | reibung-PDF   | Erstell-<br>Datum | Sichtbarkeits<br>Datum | - Ausschre<br>Erstell-E | elbung- Turnier.de<br>Datum Erstell-Da | e-Link-<br>itum | AK_U9     | AK_U         | 11     | AK_U13                         | A          | K_U15       | AK_U17             | AK.          | _U19        | AK_U22               | AK_019                 | AK_035            |
|               | <b>*</b>     | *             | ¥                 |                        | *                       | <b>*</b>                               | Ŧ               |           | ·            | *      |                                | Ŧ          | *           |                    | *            | *           |                      | 2                      |                   |
|               |              | nein          | 14.04.2024        |                        |                         |                                        |                 |           |              |        |                                |            |             |                    |              |             |                      | Einzel/Doppel/Mixed    |                   |
|               |              | ja            | 30.03.2024        |                        | 25.10.3                 | 2024                                   |                 |           |              |        |                                | Einzel/Do  | oppel/Mixed | Einzel/Doppel/Mixe | ed           |             |                      |                        |                   |
|               |              | in .          | 30.03.2024        |                        | 25 10 1                 | 2024                                   |                 |           |              |        | Einzel/Donnel/Mixe             | 4          |             |                    | Einzel/Don   | nel/Mixed   |                      | Einzel/Donnel          |                   |

Sofern sie eine CSV-Datei erstellt haben, können sie dies wie folgt importieren:

| Home / Turniere /    | Import          |                                                               |        |
|----------------------|-----------------|---------------------------------------------------------------|--------|
| Turniere (*.csv)     | 1               | DBV_Wettkampfkalender_CSV-Datei_Turniere.csv                  | Browse |
|                      | 2               | Datei muss mit ";" getrennt werden. Beispiel-Datei siehe hier |        |
| A-RLT O19 (4. DBV-Ra | nglistenturnier | ) geändert 3                                                  |        |

- (1) = Importdatei auswählen
  - = Ausführen des Imports per Button
- 3 = Ausweisung des importierten / geänderten Turniers

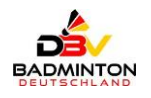

## 4. bestehendes Turnier suchen / ändern

Weiterhin können sie nach einem bereits angelegten Turnier suchen; dabei ist es ohne Bedeutung, ob das Turnier als "sichtbar / unsichtbar" deklariert worden ist:

| н    | ome / Turnien   | e                          |                      |  |  |            |                            |                    |              |               |
|------|-----------------|----------------------------|----------------------|--|--|------------|----------------------------|--------------------|--------------|---------------|
| Turr | iername         |                            |                      |  |  |            |                            |                    |              |               |
| Jahr |                 |                            |                      |  |  |            |                            |                    |              |               |
| Ort  |                 |                            |                      |  |  |            |                            |                    |              |               |
|      |                 | (                          | Suchen               |  |  |            |                            |                    |              |               |
| Neu  | es Turnier anle | gen / Turniere impor       | tieren               |  |  |            |                            |                    |              |               |
|      | Darstellung     | Datum                      | Name                 |  |  | Ort        | Veranstalter               | AK/Disziplin       | Meldeschluss | Ausschreibung |
| ľ    | Sichtbar        | 13.12.2025 -<br>13.12.2025 | 3. D-RLT THÜ U13/U17 |  |  | Steudnitz  | Thüringen                  | U13: E<br>U17: E   | 03.12.2025   |               |
| ľ    | Sichtbar        | 06.12.2025 -<br>06.12.2025 | 8. C-RLT MVP U13/U17 |  |  | noch offen | Mecklenburg-<br>Vorpommern | U13: E<br>U17: E/D | 22.11.2025   |               |

Um das Suchergebnis einzuschränken, können sie dies mit den drei nachfolgenden Kriterien vornehmen:

- 1. Turniername
- 2. Jahr
- 3. Ort

Eine Kombination der Filterkriterien ist möglich und durchaus sinnvoll:

| Home      | Home / Turniere     |                         |                                           |             |              |                             |              |               |  |  |  |  |
|-----------|---------------------|-------------------------|-------------------------------------------|-------------|--------------|-----------------------------|--------------|---------------|--|--|--|--|
| Turnierna | me                  | A-RLT O19               |                                           |             |              |                             |              |               |  |  |  |  |
| Jahr      |                     | 2023                    |                                           |             |              |                             |              |               |  |  |  |  |
| Ort       |                     |                         |                                           |             |              |                             |              |               |  |  |  |  |
|           |                     | Suchen                  |                                           |             |              |                             |              |               |  |  |  |  |
| Neues Tu  | rnier anlegen / Tur | niere importieren       |                                           |             |              |                             |              |               |  |  |  |  |
|           | Darstellung         | Datum                   | Name                                      | Ort         | Veranstalter | AK/Disziplin                | Meldeschluss | Ausschreibung |  |  |  |  |
| ď         | Sichtbar            | 15.09.2023 - 17.09.2023 | A-RLT O19 (3. DBV-Ranglistenturnier)      | Gifhorn     | DBV          | O19: E/D/M                  | 22.08.2023   |               |  |  |  |  |
| ď         | Sichtbar            | 18.08.2023 - 20.08.2023 | A-RLT O19 (2. DBV-Ranglistenturnier)      | Bonn-Beuel  | DBV          | O19: E/D/M                  | 25.07.2023   |               |  |  |  |  |
| ď         | Sichtbar            | 08.07.2023 - 09.07.2023 | A-RLT O19/O35 (test WJ)                   | köln        | DBV          | 019: E/D/M<br>035ff.: E/D/M |              |               |  |  |  |  |
| ď         | Sichtbar            | 24.03.2023 - 26.03.2023 | A-RLT O19 (1. DBV-Ranglistenturnier 2023) | St. Ingbert | DBV          | 019: E/D/M                  | 01.03.2023   |               |  |  |  |  |

🧭 = die Turnierdatei kann im Änderungsmodus aufgerufen werden

#### a) Turniere anzeigen:

Der Wettkampfkalender bietet zudem die Möglichkeit, die Turniere in Listenform, als auch geografisch in einer Landkarte darzustellen.

Rufen Sie dazu den <u>Wettkampfkalender</u> auf; angezeigt werden per Voreinstellung zuerst die "verbleibenden Turniere" des lfd. Jahres in Listenform:

| JWS-Kalender großer Turnier                           | JWS-Kalender großer Tumierkalender               |                                                                        |              |           |                                           |              |   |  |  |  |  |  |
|-------------------------------------------------------|--------------------------------------------------|------------------------------------------------------------------------|--------------|-----------|-------------------------------------------|--------------|---|--|--|--|--|--|
| Name<br>Download Liste / 🗃 In Kalender in<br>November | Jahr<br>2024<br>mportieren / 2 Turniere gefunden | Datum-Filter verbleibende Turniere Alle Turniere verbleibende Turniere |              |           | ▼ weitere Filter<br>☐ Als Karte darstelle | Q Suche      |   |  |  |  |  |  |
| Datum                                                 | Name                                             | Ort                                                                    | Veranstalter | Kategorie | AK/Disziplin                              | Meldeschluss |   |  |  |  |  |  |
| 29.11 01.12.                                          | Deutsche Meisterschaften U15/U17                 | Bonn                                                                   | DBV          | A-Level   | U15: E/D/M<br>U17: E/D/M                  | 07.11.2024   | ۵ |  |  |  |  |  |

<u>Hinweis:</u> Die voreingestellten Werte können für die individuelle Suche verändert werden. Zu beachten ist dabei, dass eine Suche / Filter in die Vergangenheit auf "alle Turniere" geändert wird.

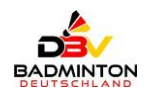

#### Beispiel: Suche nach "A-RLT O19 im Jahr 2023":

| JWS-Kalender großer Turnier                            | kalender                                         |                               |              |           |              |                                                            |
|--------------------------------------------------------|--------------------------------------------------|-------------------------------|--------------|-----------|--------------|------------------------------------------------------------|
| Name<br>A-RLT 019<br>Download Liste / 🎁 In Kalender in | Jahr<br>2023<br>nportieren / 4 Turniere gefunden | Datum-Filter<br>Alle Turniere | ×            |           |              | Twettere Filter     Q. Suche       Als Karte darstellen St |
| Datum                                                  | Name                                             | Ort                           | Veranstalter | Kategorie | AK/Disziplin | Meldeschluss                                               |
| 24.03 26.03.                                           | A-RLT O19 (1. DBV Ranglistenturnier 2023)        | St. Ingbert                   | DBV          | A-Level   | 019: E/D/M   | 01.03.2023                                                 |
| Juli                                                   |                                                  |                               |              |           |              |                                                            |
| Datum                                                  | Name                                             | Ort                           | Veranstalter | Kategorie | AK/Disziplin | Meldeschluss                                               |
| 08.07 09.07.                                           | A-RLT O19 (test WJ)                              | köln                          | DBV          | A-Level   | 019: E/D/M   |                                                            |
| August                                                 |                                                  |                               |              |           |              |                                                            |
| Datum                                                  | Name                                             | Ort                           | Veranstalter | Kategorie | AK/Disziplin | Meldeschluss                                               |
| 18.08 20.08.                                           | A-RLT O19 (2. DBV-Ranglistenturnier)             | Bonn-Beuel                    | DBV          | A-Level   | 019: E/D/M   | 25.07.2023                                                 |
| September                                              |                                                  |                               |              |           |              |                                                            |
| Datum                                                  | Name                                             | Ort                           | Veranstalter | Kategorie | AK/Disziplin | Meldeschluss                                               |
| 15.09 17.09.                                           | A-RLT O19 (3. DBV-Ranglistenturnier)             | Gifhorn                       | DBV          | A-Level   | 019: E/D/M   | 22.08.2023                                                 |

Danach kann ein entsprechend ausgewiesenes Turnier angeklickt werden, um sich die hinterlegten Detailinformationen anzeigen zu lassen:

| um                   | Name                                                       | Ort                           | Veranstalter | Kategorie | AK/Disziplin | Meldeschluss |
|----------------------|------------------------------------------------------------|-------------------------------|--------------|-----------|--------------|--------------|
| )3 26.03.            | A-RLT O19 (1. DBV-Ranglistenturnier 2023)                  | St. Ingbert                   | DBV          | A-Level   | 019: E/D/M   | 01.03.2023   |
| Turnier-Name         | A-RLT O19 (1. DBV-Rangli                                   | stenturnier 2023)             |              |           |              |              |
| Datum                | 24.03 - 26.03                                              |                               |              |           |              |              |
| Stadt                | St. Ingbert                                                |                               |              |           |              |              |
| Postleitzahl         | 66386                                                      |                               |              |           |              |              |
| Veranstalter         | DBV                                                        |                               |              |           |              |              |
| Kategorie            | A-Level                                                    |                               |              |           |              |              |
| AK/Disziplin         | 019: E/D/M                                                 |                               |              |           |              |              |
| Meldeschluss         | 01.03.2023                                                 |                               |              |           |              |              |
| Ausschreibung        | ÷                                                          |                               |              |           |              |              |
| Turnier.de-Link      | ÷                                                          |                               |              |           |              |              |
|                      |                                                            |                               |              |           |              |              |
| Please click here to | enter players to this event. / Meldung ausländischer Spiel | er für dieses Turnier abgeben |              |           |              |              |

#### b) Turniere grafisch / Landkarte anzeigen:

Für eine räumliche Darstellung der gefundenen Turniere / -orte kann die Anzeige der Turniere mit der Funktion Als Karte darstellen A ausgewählt werden:

| JWS-Kalender großer Turnierkalender                                                                                                    |                                                                                                    |                                                                                                    |
|----------------------------------------------------------------------------------------------------|----------------------------------------------------------------------------------------------------|----------------------------------------------------------------------------------------------------|
| Name Jahr A-RLT 019 2023 Download Liste / 🎁 In Kalender importieren / 4 Turniere gefunden                                                                                                    | Datum-Filter       Alle Turniere                                                                                                    | ▼ weitere Filter     Q. Suche       ✓ Als Karte darstellen får                                                                                                    |
| Controlled List?     In Anderde Imponeter() /4 (United Gentration     Cargos     Cargos     United Kingdom     Novecsite     United Kingdom     Novecsite     Cargos     United Kingdom     Novecsite     Cargos     United Kingdom     Novecsite     Cargos     Cargos     Ca | Image: Sector of the sector of the sector | Alge     Alge     Alge |

#### c) zusätzliche Funktionen:

Die Suchergebnisse können zudem als CSV-Datei exportiert / abgelegt werden; ebenso ist ein Download der Datei "Turniere.ics" für einen Kalenderimport möglich:

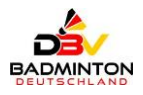

| JWS-Kalender      | großer Turnierkalender                          |              |   |                               |   |
|-------------------|-------------------------------------------------|--------------|---|-------------------------------|---|
| Name<br>A-RLT O19 |                                                 | Jahr<br>2023 | ~ | Datum-Filter<br>Alle Turniere | ~ |
| Download Liste    | 🛱 In Kalender importieren / 4 Turniere gefunden |              |   |                               |   |

## 5. Rechtevergabe

Für die Vergabe der Zugangsberechtigung zum Wettkampfkalender wenden sie sich bitte an eine der nachfolgend aufgeführten Personen:

- U19: Hans-Bernd Ahlke hans-bernd.ahlke@badminton.de •
- O19: Franz Engl franz.engl@badminton.de janet.bourakkadi@badminton.de
  - Vertretung: Janet Bourakkadi

### **DBV-Rangliste:**

Sollten Sie Fragen oder Auffälligkeiten zur Ranglisten-Tabelle haben, können sie sich an eine der nachfolgenden E-Mail-Adressen wenden:

- U19: jws@badminton.de
- dbvrlo19@badminton.de O19: .

6. weitere Kontaktmöglichkeit

#### DBV-Meldeportal:

Für Fragen zum DBV-Meldeportal, die mit dem Account (Kennung, Login, Passwort oder Kontaktadresse) zu tun haben, können sie sich an die nachfolgende E-Mail-Adresse wenden:

• U19 / O19: meldeportal@badminton.de